# Registreren Kwetsbare Oudere Rijn en Duin

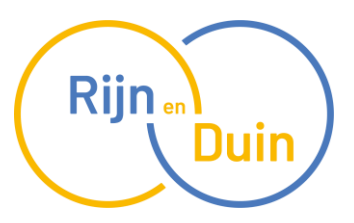

Januari 2025

# Instructie: Registreren van Patiënten met ICPC-code A05 (Kwetsbare Oudere)

Deze handleiding biedt stapsgewijze instructies voor het registreren van patiënten die in aanmerking komen voor de ICPC-code **A05 Kwetsbare Oudere**.

## **ICPC-codes**

- **P70**: Dementie
- A05: Kwetsbare oudere
- **P20**: Geheugen-/concentratie-/oriëntatiestoornissen
- A49.01: Ouderenzorg

Gebruik de beslisondersteuning uit het <u>Ketenzorgprogramma Complexe Ouderenzorg</u> (pagina 24, overzicht bepaling wel of niet opstellen zorg(behandel)plan) om de juiste ICPC-code te kiezen.

Een patiënt met een casemanager dementie en/of een patiënt met ZZP 5 of hoger mag ook onder ICPC A05 geregistreerd worden.

Een patiënt uit het ketenzorgprogramma Kwetsbare Ouderen mag **niet** in een ander ketenzorgprogramma geregistreerd staan.

In de handleiding wordt gesproken over het protocol ouderenzorg. In het his **Medicom** heet dit protocol Zorg-OUD. In het his **Promedico**, **Scipio** en **Microhis** kun je zelf een ouderenzorg protocol kiezen waarin in ieder geval Hoofdbehandelaar en Ketenzorg geregistreerd kunnen worden. Heeft het his geen ouderenzorg protocol dan registreer je alleen de indicatoren Hoofdbehandelaar ouderenzorg en Ketenzorg ouderenzorg.

Mocht u vragen hebben over de registratie van een ouderenzorg patiënt dan kunt u contact opnemen met de kwaliteitsmedewerker in uw regio, <u>zie Kwaliteitsteam Rijn en Duin</u>.

## Kwaliteitsteam Somatiek

# Stap 1: Patiënten met ICPC P70 zonder ICPC A05 identificeren

Werkwijze:

- 1. **Ga naar:** VIPLive Inzicht Patiënten selecteren.
- 2. Vul in bij **Toon patiënten waar**:
  - **Ingeschreven**: gelijk aan *ja*.
  - **1e EN**: Episodes, alleen actief bevat waarde beginnend met *P70*.
  - **1e EN**: Episodes, alleen actief bevat geen waarde beginnend met *A05*.

| Toon patiënten waar: |                         |                        |       |  |  |
|----------------------|-------------------------|------------------------|-------|--|--|
|                      |                         |                        | Reset |  |  |
|                      | 1 2 3                   |                        |       |  |  |
|                      | Ingeschreven            | ▼ gelijk aan V Ja      | ✓ 🖞   |  |  |
| 1                    |                         |                        |       |  |  |
| EN                   | Episodes, alleen actief | y bevat waarde t ✓ p70 | 台     |  |  |
|                      | 1 1                     |                        |       |  |  |
| EN                   | Episodes, alleen actief | y bevat geen wa y A05  | 自     |  |  |

Actie:

- Registreer bij deze patiënten naast de bestaande **P70** ook **A05**.
- Open het protocol ouderenzorg in het **HIS**.
  - Selecteer bij **Hoofdbehandelaar**: Huisarts
  - o Selecteer bij Ketenzorg: Ja

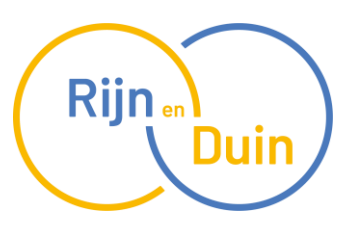

### Stap 2: Patiënten met ICPC 120 beoordelen voor ICPC P70 en ICPC A05

#### Werkwijze:

- 1. Ga naar: VIPLive Inzicht Patiënten selecteren.
- 2. Vul in bij Toon patiënten waar:
  - **Ingeschreven**: gelijk aan *ja*.
  - **1e EN**: Episodes, alleen actief bevat waarde beginnend met *P20*.
  - **1e EN**: Episodes, alleen actief bevat geen waarde beginnend met *P70*.
  - **1e EN**: Leeftijd is groter of gelijk aan 75.

| Toon patiënten waar: |                         |                         |       |  |  |  |  |
|----------------------|-------------------------|-------------------------|-------|--|--|--|--|
|                      |                         |                         | Reset |  |  |  |  |
|                      | 1 2 3                   |                         |       |  |  |  |  |
|                      | Ingeschreven            | ▼ gelijk aan V Ja       | ✓ ê   |  |  |  |  |
|                      |                         |                         |       |  |  |  |  |
| EN                   | Episodes, alleen actief | y bevat waarde t ✓ P20  | ê     |  |  |  |  |
|                      |                         |                         |       |  |  |  |  |
| EN                   | Episodes, alleen actief | y bevat geen wa ✓ P70   | ê     |  |  |  |  |
|                      |                         |                         |       |  |  |  |  |
| EN                   | Leeftijd                | ✓ groter of gelijk ✓ 75 | ê     |  |  |  |  |
|                      | of of                   |                         |       |  |  |  |  |
|                      | en en                   |                         |       |  |  |  |  |

#### Actie:

- 1. Controleer de lijst of er patiënten zijn die in aanmerking komen voor **P70**.
- 2. Indien van toepassing:
  - Wijzig **P20** in **P70**.
  - $_{\circ}$  Voeg A05 toe.
  - o Open het protocol Ouderenzorg in het **HIS**
  - o Selecteer bij Hoofdbehandelaar: Huisarts
  - o Selecteer bij Ketenzorg: Ja

# Stap 3: Patiënten met ICPC A49.01 beoordelen voor ICPC A05

# Werkwijze:

- 1. Ga naar: VIPLive Inzicht Ketenzorgdashboard.
- 2. Selecteer bij **Zorgstraat**: Ouderenzorg.
- 3. Kies onder **Populatie**: Mogelijk kwetsbaar Leeftijd Ouderenzorg.
- 4. Klik in de tabel op **A49.01**.

## Actie:

- 1. Controleer de lijst of er patiënten zijn die in aanmerking komen voor **A05**.
- 2. Indien van toepassing:
  - Wijzig **A49.01** in **A05**.
  - o Open het protocol Ouderenzorg in het **HIS**
  - o Selecteer bij Hoofdbehandelaar: Huisarts
  - Selecteer bij **Ketenzorg**: Ja

# Stap 4: Patiënten met ICPC A05 toevoegen aan het ketenzorgprogramma

## Werkwijze:

- 1. Ga naar: VIPLive Inzicht Ketenzorgdashboard.
- 2. Selecteer bij **Zorgstraat**: Ouderenzorg.
- 3. Kies onder **Populatie**: Hoofdbehandelaar kwetsbare patiënten.
- 4. Dubbelklik op Ontbreek/ongeldig.

## Actie:

- 1. Controleer de lijst of er patiënten zijn die onder het **ketenzorgprogramma** vallen.
- 2. Indien van toepassing:
  - Open het protocol Ouderenzorg in het **HIS**
  - Selecteer bij **Hoofdbehandelaar**: Huisarts
  - Selecteer bij Ketenzorg: Ja